## ارتباط آتلائین مابین PLCSIM و WinCC 7.3 جهت شبیه سازی پروژه های آموزشے

با توجه به اینکه نرم افزار WinCC امکان برقراری ارتباط بصورت آنلاین با محیط شبیه سازی PLCSIM را دارا می باشد ، لذا در این آموزش قصد داریم تنظیمات مورد نیاز برای برقراری این ارتباط را مورد بررسی قرار دهیم. این آموزش در قالب یک مثال و بصورت گام به گام ارائه می شود . در مثال مورد نظر ، می خواهیم با تحریک کلید استارت موجود بر روی سیستم مانیتورینگ ، خروجی Q124.0 که به یک موتور متصل است روشن شده و فیدبک روشن شدن هم بر روی سیستم مانیتورینگ با تغییر رنگ موتور نمایش داده شود .

## الف- تنظيمات مورد نياز و برنامه نويسي در WinCC

با کلیک بر روی آیکون WinCC برنامه اجرا نموده و پروژه جدیدی از نوع Single User-Project و با نام PLCSIM\_Test تعریف می کنیم .در نمودار درختی پروژه ابتدا تنظیمات ارتباطی لازم را با دابل کلیک بر روی گزینه Tag Management و باز شدن صفحه مربوطه مطابق با شکل زیر انجام می دهیم.

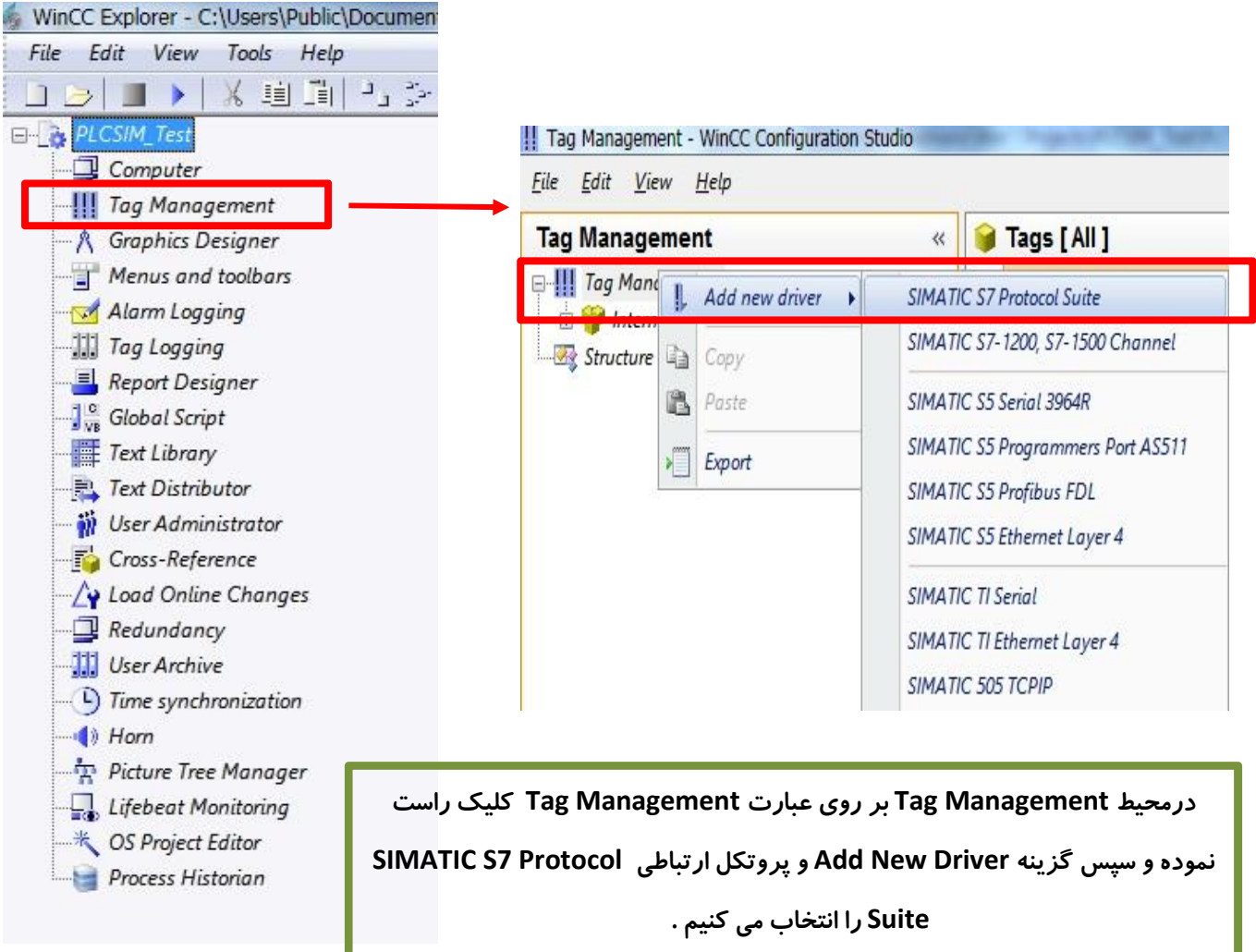

آدرس : مشهد – شهرک صنعتی توس ( فاز یک ) – تلاش شمالی ۵ – فاز یک کارگاهی – شماره ۱۰۲ تلفن تماس:۸ – ۳۵۴۱۴۱۰۶ (۰۵۱) فکس :۳۵۴۱۴۱۰۹ (۰۵۱) وب سایت :www.assbco.com

شرکت مهندسے اندیشه سازان صنعت بق

برروی گزینه TCP/IP کلیک راست نموده و سپس New Connection را انتخاب می نماییم . در صورت نیاز می توان نامی جدید برای این ارتباط در نظر گرفت .

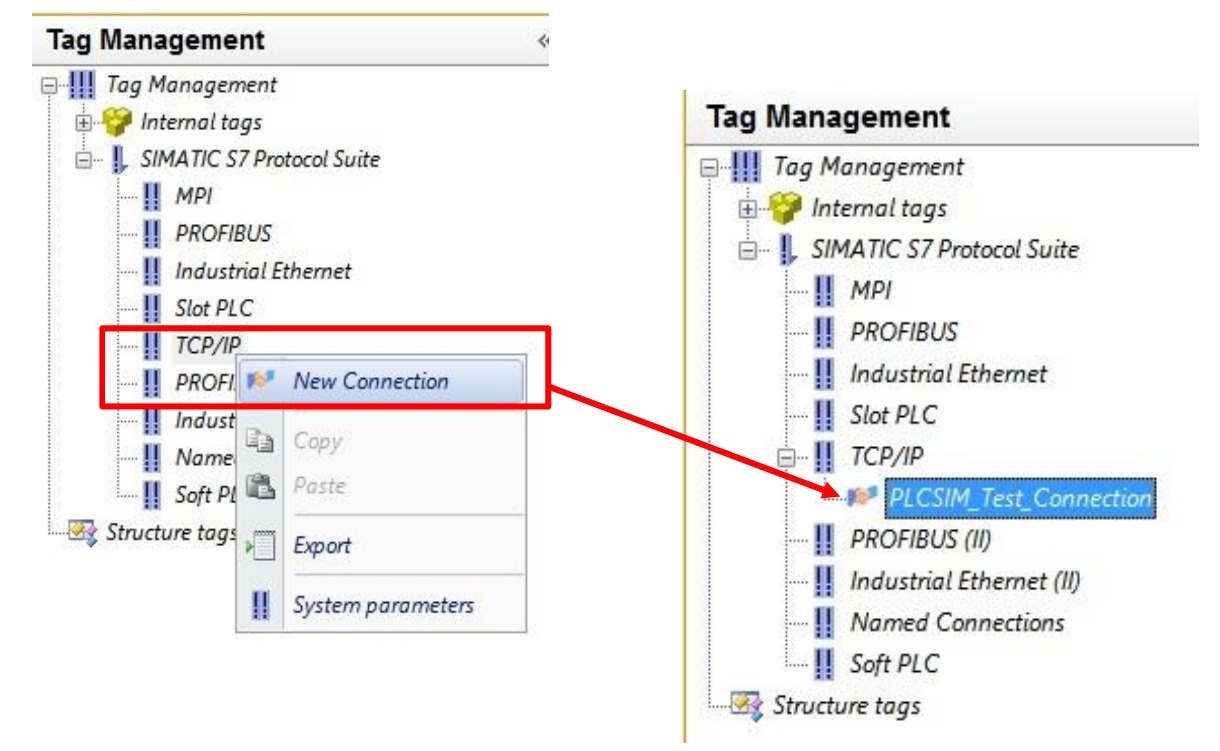

با کلیک راست بر روی نام Connection ایجاد شده ، صفحه مربوط به Connection Parameter را باز نموده و

| Named Cor                       |                              |                                                      |                      |
|---------------------------------|------------------------------|------------------------------------------------------|----------------------|
| Soft PLC                        | Paste                        | S7 Network Address                                   |                      |
|                                 |                              | IP Address:                                          | 192.168.1.106        |
| ig Structure tags               | Delete<br>Rename             | Rack Number:                                         | 0                    |
| *                               | Export                       | Slot Number:                                         | 0                    |
| 16                              | Connection Parameters        | Send/receive raw da                                  | ata block            |
| Neuron                          |                              | Connection Resource:                                 | 02                   |
| IP A می بایست <i>ر</i> نج در نظ | توجه شود در تنظیم ddress.    |                                                      |                      |
| ار WinCC در رنج IP سیب          | گرفته شده برای IP در نرم افز | Enter the IP address of the<br>Example: 142.11.0.123 | e automation system. |
| ۔<br>د .                        | باشد                         | Example: 142.11.0.123                                | e datomation system. |

آدرس : مشهد– شهرک صنعتی توس ( فاز یک ) – تلاش شمالی ۵– فاز یک کارگاهی – شماره ۱۰۲ تلفن تماس:۸–۲۵۴۱۴۱۰۶ (۰۵۱) فکس :۳۵۴۱۴۱۰۹(۰۵۱) وب سایت :www.assbco.com

شرکت مهندسے اندیشه سازان صنعت برق

همچنین با کلیک راست بر روی گزینه TCP/IP و انتخاب گزینه System Parameters در قسمت Logical device Name عبارت PLCSIM (TCP/IP) را انتخاب می کنیم.

|                   | Select logical device name                                            |
|-------------------|-----------------------------------------------------------------------|
| New Connection    | CP type/bus profile: TCP/IP                                           |
| Ind Copy          | Logical device name: PLCSIM(TCP/IP) 👻                                 |
| Na Paste          |                                                                       |
| Sof Export        | Set automatically                                                     |
| System parameters | Job processing                                                        |
|                   | Write with priority                                                   |
|                   | Enter a new device name or select the requested device from the list. |
|                   | OK Cancel Help                                                        |

Tag Management 😝 Tags [ TCP/IP ] \*\* Find 🖃 🛄 Tag Management Name Data type Length Format Connection Group Address Line 1 Motor\_SET **Binary Tag** PLCSIM Test Conne .... 🗄 🍟 Internal tags 1 🗄 🖳 📙 SIMATIC S7 Protocol Suite Address properties 3 MPI 4 PROFIBUS Address 5 Industrial Ethernet 6 Description Slot PLC 7 E TCP/IP CPU 8 PLCSIM\_Test\_Connection Data area Bit memory 9 • PROFIBUS (II) Address 10 Bit • Industrial Ethernet (II) 11 MO Bit 0 • I Named Connections 12 Soft PLC 13 Quality Code 🔄 🔤 Structure tags 14 15 16

> آدرس : مشهد – شهرک صنعتی توس ( فاز یک ) – تلاش شمالی ۵ – فاز یک کار گاهی – شماره ۱۰۲ تلفن تماس:۸ – ۳۵۴۱۴۱۰۶ (۰۵۱) فکس :۳۵۴۱۴۱۰۹ (۰۵۱) وب سایت :www.assbco.com

به این ترتیب تگ Motor\_SET جهت ارسال فرمان روشن شدن برای موتور و تگ Motor\_Feedback برای

|   | Tags [ TCP/IP ] | Find       |            |                        |       |         |
|---|-----------------|------------|------------|------------------------|-------|---------|
| _ | Name            | Data type  | Leng Forma | t Connection           | Group | Address |
| 1 | Motor_SET       | Binary Tag | 1          | PLCSIM_Test_Connection |       | M0.0    |
| 2 | Motor_Feedback  | Binary Tag | 1          | PLCSIM_Test_Connection |       | M0.1    |
| 3 | 洸               |            |            |                        |       |         |

دریافت فیدبک روشن بودن موتور و هر دو از نوع Binary Tag تعریف می گردد.

جهت شروع طراحی صفحات مانیتورینگ ابتدا در صفحه اصلی WinCC بر روی گزینه Graphics Designer در موده و نام کلیک راست نموده و نام

| WinCC Explorer - C:\Use           | ers\Public\Documents\Siemens\W        |       | ء Main تغییر دهید .                                     |
|-----------------------------------|---------------------------------------|-------|---------------------------------------------------------|
| File Edit View Too                | ls Help                               | Name  | Туре                                                    |
|                                   | ii Ii - > # 🛄 i                       | NewPo | 10.Pdl Process picture<br>Open picture(s)               |
| E-                                |                                       |       | Rename picture                                          |
| - 🖵 Computer<br>- 🎹 Tag Managemen | nt                                    |       | Delete picture(s)<br>Define screen as start screen      |
|                                   | Open                                  |       | Mark picture(s) as favorite<br>Confirm all type changes |
| - 🗹 Alarm Loggir                  | New picture                           |       | Properties                                              |
| III Tag Logging                   | Graphic OLL<br>Select ActiveX Control |       | L]                                                      |
| Global Script                     | Show information column               |       |                                                         |
| Text Library                      | Edit Favorites order                  |       |                                                         |
| 👸 User Adminis                    | Properties                            |       |                                                         |

در این حال می توان با دوبار کلیک بر روی صفحه Main محیط Graphics Designer را فعال نموده و به طراحی ویژگی های گرافیکی صفحه مانیتورینگ پرداخت .

با توجه به اینکه در این مثال هدف آشنایی با تنظیمات مورد نیاز برای ارتباط با PLCSIM می باشد ، لذا از طراحی حرفه ای تر صفحات مانتیتورینگ بدلیل طولانی شدن مطلب خودداری نموده و روش های استاندارد طراحی و بکارگیری قالب های خاص را در فایل های آموزشی دیگر ارائه خواهیم داد.

بدین منظور ابتدا اجزا مورد نیاز شامل یک عدد Toggle Buttons و یک عدد موتور را به دلخواه از Library و همانند شکل زیر انتخاب نموده و بر روی صفحهMain قرار دهید . در صورتی که در قسمت سمت راست در پایین صفحه به Libraryدسترسی ندارید از مسیر VIEW/Toolbars/Library می توانید این صفحه را فعال نمایید .

> آدرس : مشهد– شهر ک صنعتی توس ( فاز یک ) – تلاش شمالی ۵– فاز یک کار گاهی – شماره ۱۰۲ تلفن تماس:۸–۸۶۵۴۱۴۱۰۶(۰۵۱) فکس :۳۵۴۱۴۱۰۹(۰۵۱) وب سایت :www.assbco.com

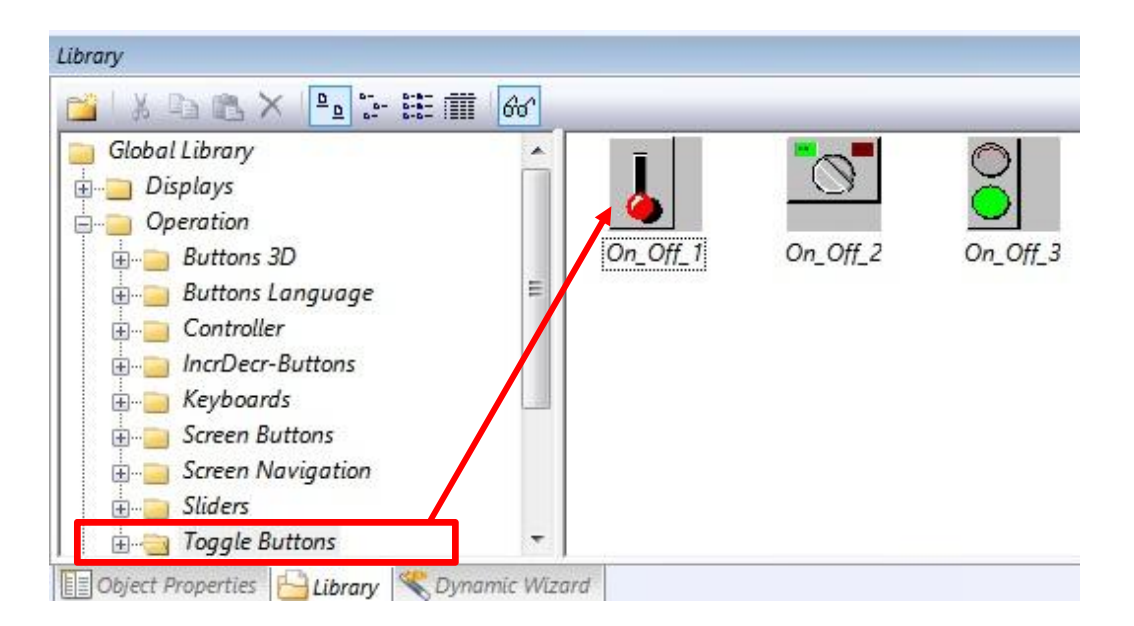

| Image: Image: | File I | Edit  | View | A | rang | e | Tool | s | Win | dow | D  | Date                                    | aCon | necto                                    | or | Hel, | D   |   |     |          |              |   |       |       |    |                                       |
|----------------------------------------------------------------------------------------------------|--------|-------|------|---|------|---|------|---|-----|-----|----|-----------------------------------------|------|------------------------------------------|----|------|-----|---|-----|----------|--------------|---|-------|-------|----|---------------------------------------|
| Gruppe5                                                                                                    | DB     | 1     |      |   | X    |   |      | 3 | 5   | 0   | lé | 3                                       |      | 1 <del> </del> <del> </del> <del> </del> |    |      | 9   | 2 | 3   | 12       | : 🗨          | Q | [d    | 1009  | 6  |                                       |
| Main.pdl ×                                                                                                    | Gruppe | 25    |      |   |      |   |      | • | ٩,  | 23  | 1  | *                                       | 4    | 141                                      | V  | 12   | X E |   | 400 | <u>u</u> | f <u>101</u> | 牵 | •0]]• | ]₩[_] | ŧ, | <del>4 - )</del>                      |
|                                                                                                    | Main   | n.pdl | ×    |   |      |   |      |   |     |     |    |                                         |      |                                          |    |      |     |   |     |          |              |   |       |       |    |                                       |
|                                                                                                    |        |       |      |   |      |   |      |   |     |     |    | *** *** * * * * * * * * * * * * * * * * |      |                                          |    |      |     |   |     |          |              |   |       |       |    | *** *** * * * * * * * * * * * * * * * |

آدرس : مشهد – شهر ک صنعتی توس ( فاز یک ) – تلاش شمالی ۵ – فاز یک کار گاهی – شماره ۱۰۲ تلفن تماس:۸–۳۵۴۱۴۱۰۶ (۰۵۱) فکس :۳۵۴۱۴۱۰۹(۰۵۱) وب سایت :www.assbco.com

شرکت مھندسے اندیشہ سازان صنعت برق

با دوبار کلیک بر روی Button انتخاب شده صفحه تنظیمات آن باز شده که مطابق شکل زیر می بایست تگ مورد نظر را با کلیک راست در محل Dynamics و انتخاب گزینه Tag به کلید مربوطه انتساب دهید .

| n_Off_1                       | Attribute         |                        | Sta                | tic          | Dynamic | Update Indir                                              |
|-------------------------------|-------------------|------------------------|--------------------|--------------|---------|-----------------------------------------------------------|
| s - Project: C:\Users\Public\ | Documents\Siemens | s\WinCCProjects\PLCSIf | 0<br>M_Test\PLCSIM | 5 ×          |         | Dynamic Dialog<br>C-Action<br>VBS-Action<br>Tag<br>Delete |
|                               | Data Source.      | ur cor                 |                    |              |         |                                                           |
| List of all structure ins     | stances           | WinCC Tags             | Туре<br>Binary Tag | Para<br>M0.0 |         |                                                           |

آدرس: مشهد – شهرک صنعتی توس ( فاز یک ) – تلاش شمالی ۵ – فاز یک کار گاهی – شماره ۱۰۲ تلفن تماس:۸ – ۳۵۴۱۴۱۰۶ (۰۵۱) فکس :۳۵۴۱۴۱۰۹ (۰۵۱) وب سایت :www.assbco.com همچنین در تنظیمات موتور در قسمت Color وارد شده و در قسمت Background Color بر روی گزینه Dynamics کلیک راست نموده و Dynamic Dialog را انتخاب می نماییم . در صفحه باز شده تنظیمات را بصورت شکل زیر انجام می دهیم .

| Object Properties                                                                                                    |                                                                                                    |                                                                   |
|----------------------------------------------------------------------------------------------------|----------------------------------------------------------------------------------------------------|-------------------------------------------------------------------|
| Properties Events                                                                                                    |                                                                                                    |                                                                   |
| Group<br>Geometry<br>Colors<br>Styles<br>Flashing                                                                           | Attribute     Line Cclor     Background Color     Background Cclor     Fill Patiern Color                  | Static Dynamic Update Indir  Q  C  Dynamic Dialog  Dynamic Dialog |
| <ul> <li>Miscellaneous</li> <li>UserDefined1</li> <li>Effects</li> <li>Gruppe4</li> <li>Geometry</li> <li>Colors</li> </ul> | Ţ                                                                                                    | C-Action<br>V3S-Action<br>Tag<br>Delete                           |
|                                                                                                    | Value Range                                                                                                |                                                                   |
|                                                                                                    | Used Language: Persian                                                                                     |                                                                   |
|                                                                                                    | Event Name:                                                                                                | 2                                                                 |
|                                                                                                    | Expression/Formula:                                                                                        |                                                                   |
|                                                                                                    | 'Motor_Feedback'                                                                                           | Check                                                             |
|                                                                                                    | Valid range Back                                                                                           | <ul> <li>Data Type:</li> <li>Analog</li> </ul>                    |
| تغيين رنگ موتور                                                                                                    | Yes / TRUE                                                                                                 | Boolean                                                           |
| دو حالت یک بودن                                                                                                    | No / FALSE                                                                                                 | Bit     Direct                                                    |
| صفر بودن تگ متص                                                                                                    |                                                                                                    | 0                                                                 |
| شده به آن                                                                                                    |                                                                                                    | Add                                                               |
|                                                                                                    | <ul> <li>Do not evaluate tag status</li> <li>Evaluate tag status</li> <li>Evaluate quality code</li> </ul> |                                                                   |
|                                                                                                    | Valid range Back.                                                                                          | av -                                                              |
|                                                                                                    |                                                                                                    | OK Cancel                                                         |

پس از تنظیمات فوق در مرحله آخر می بایست ننظیمات مربوط به RunTime نیز صورت پذیرد . جهت انجام این کار در محیط اصلی WinCC بر روی نام سیستم کامپیوتر ، راست کلیک نموده و صفحه تنظیمات کامپیوتر را باز نمایید.

| le Edit View Tools Help |           |                                                     |
|-------------------------|-----------|-----------------------------------------------------|
| 🕒   🔳 🕨   🗶 🏛 🏢   🖓 許護  |           |                                                     |
| PLCSIM_Test             | Name      | Туре                                                |
| Computer                | TAVANA-PC | Computer properties                                 |
| Tag Management          |           |                                                     |
| 🕂 👌 Graphics Designer   |           | General Startup Parameters Graphics Runtime Runtime |
|                         |           |                                                     |
| - 🗹 Alarm Logging       |           |                                                     |
|                         |           | Use Local Computer Name                             |
| 📕 Report Designer       |           |                                                     |
| 📲 📴 Global Script       |           | Computer Type:                                      |
| Text Library            |           | I Server                                            |
|                         |           | WinCC Client                                        |
| 🛶 🎆 User Administrator  |           |                                                     |
| 🔂 Cross-Reference       |           |                                                     |
| A Load Online Changes   |           | Server List:                                        |

بر گه های Graphics Runtime و Runtime را مطابق شکل های زیر تنظیم نمایید . دقت شود صفحه اصلی Main

در نظر گرفته شده است .

| General Startup Parameters Graphics                                                                        | Runtime Runtime                                                                      | General Startup                                                                                                    | Parameters                                                                                 | Graphics Runtime                                            | Runtime                      |
|----------------------------------------------------------------------------------------------------|--------------------------------------------------------------------------------------|----------------------------------------------------------------------------------------------------|--------------------------------------------------------------------------------------------|-------------------------------------------------------------|------------------------------|
| Project File:<br>\\TAVANA-PC\WinCC_Project_PLCSIM_<br>Ctert Pisture:                                       | Test\PLCSIM_Test.mcp<br>Start Configuration Menu                                     | VBS Debug Opti<br>Start debugge                                                                                                    | ons - Graphics<br>er<br>tialog                                                             |                                                             | VBS Debug Op<br>Start debugg |
| Main.pdi Window Attributes:  Title Border Maximize Full Screen Scroil Bar Hide System Pictures: Use prefix | Tum Off:<br>Alt-F4<br>Resize<br>Move<br>Minimize<br>Close<br>Independent Picture Wii | Design settings<br>Use "WinCC<br>Disable shade<br>Disable back<br>Runtime options:<br>Enable monito<br>Hardware acc<br>Activate the r | Classic" design<br>ow<br>ground picture<br>or keyboard<br>celerated grapi<br>untime system | / history in picture of<br>nics representation (<br>dialogs | object<br>Direct2D)          |

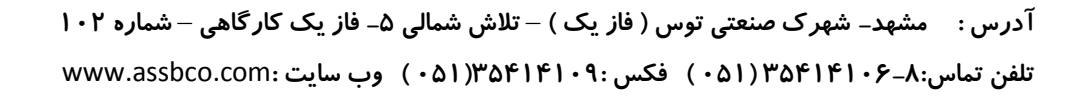

در این حالت با زدن کلید Activate یا فعال سازی این قابلیت از منوی File می توان فایل را اجرا نمود .

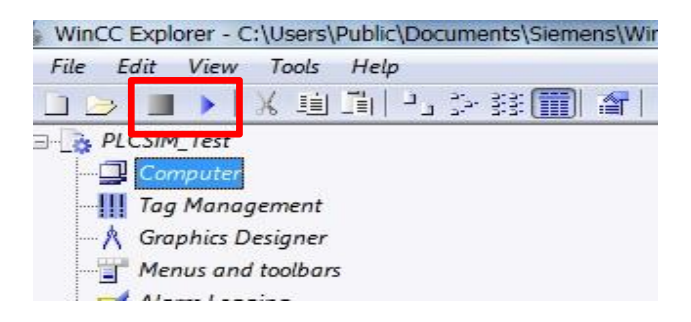

ب- تنظيمات مورد نياز و برنامه نويسي در SIMATIC MANAGER

پس از ایجاد یک پروژه جدید در محیط SIMATIC MANAGER برنامه زیر را در آن نوشته و سپس بر روی محیط شبیه ساز PLCSIM دانلود نمایید . دقت نمایید در صفحه PLCSIM در هنگام دانلود برنامه گزینه (MPI) انتخاب شده باشد .

|                                         | ()                                                   |
|-----------------------------------------|------------------------------------------------------|
| Network 2: Title:                       |                                                      |
| Comment:                                |                                                      |
| Q124.0                                  | м0.1<br>()                                           |
| ا<br>PLCSI قرارداده و برنامه را اجرا می | نلود برنامه ، شبیه ساز را در حالت ارتباطی (IM(TCP/IP |
| € S7-PLCSIM1                            |                                                      |

| SF         NUN-F           DF         NUN-F           DF         RUN           RUN         SIUP           SIUP         STOP | MR 0 D 23<br>MB 0 Bits -<br>7 6 5 4 3 2 1 0 |
|----------------------------------------------------------------------------------------------------|---------------------------------------------|

آدرس: مشهد – شهرک صنعتی توس ( فاز یک ) – تلاش شمالی ۵ – فاز یک کارگاهی – شماره ۱۰۲ تلفن تماس:۸ – ۳۵۴۱۴۱۰۶ (۰۵۱) فکس :۳۵۴۱۴۱۰۹ (۰۵۱) وب سایت :www.assbco.com نتیجه عملکرد همزمان سیستم مانیتورینگ و سیستم کنترل در شکل زیر قابل رویت است .

| <b>?</b> -                                        |                                                                  |
|---------------------------------------------------|------------------------------------------------------------------|
| S7-PLCSIM1                                        |                                                                  |
| File Edit View Insert PLC Execute Tools Window He | elp                                                              |
|                                                   | 8 - M 19                                                         |
|                                                   |                                                                  |
|                                                   |                                                                  |
| <b>\$</b>                                         |                                                                  |
| ■ CPU ■ ■ ■ ■ ■ ■ ■ ■ ■ ■ ■ ■ ■                   |                                                                  |
| BIB 124 Bits MB                                   | 0 Bits 💌 MB 0 Bits 💌                                             |
|                                                   |                                                                  |
|                                                   |                                                                  |
|                                                   |                                                                  |
|                                                   |                                                                  |
|                                                   |                                                                  |
|                                                   |                                                                  |
|                                                   |                                                                  |
|                                                   |                                                                  |
| Press F1 to get Help.                             | Default: MPI=2 DP=2 Local=2 IP=192.168.0.1 ISO=08-00-12-34-56-78 |

آدرس: مشهد – شهرک صنعتی توس ( فاز یک ) – تلاش شمالی ۵ – فاز یک کار گاهی – شماره ۱۰۲ تلفن تماس:۸ – ۳۵۴۱۴۱۰۶ (۰۵۱) فکس :۳۵۴۱۴۱۰۹ (۰۵۱) وب سایت :www.assbco.com با عضویت در فروشگاه آنلاین کنترل کالا جدیدترین فایل های آموزشی را در ایمیل خود دریافت نمایید.

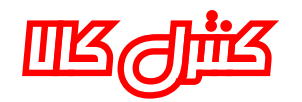

فروشگاه آتلاین تجهیزات کنترل و ابزار دقیق

ارانه دهنده انواع تجهیزات مرتبط با میستم های کشرل و مانیتورینگ زیمنس جهت کسه اطلاعات بیشتر به ۵ در تماس با شیر .

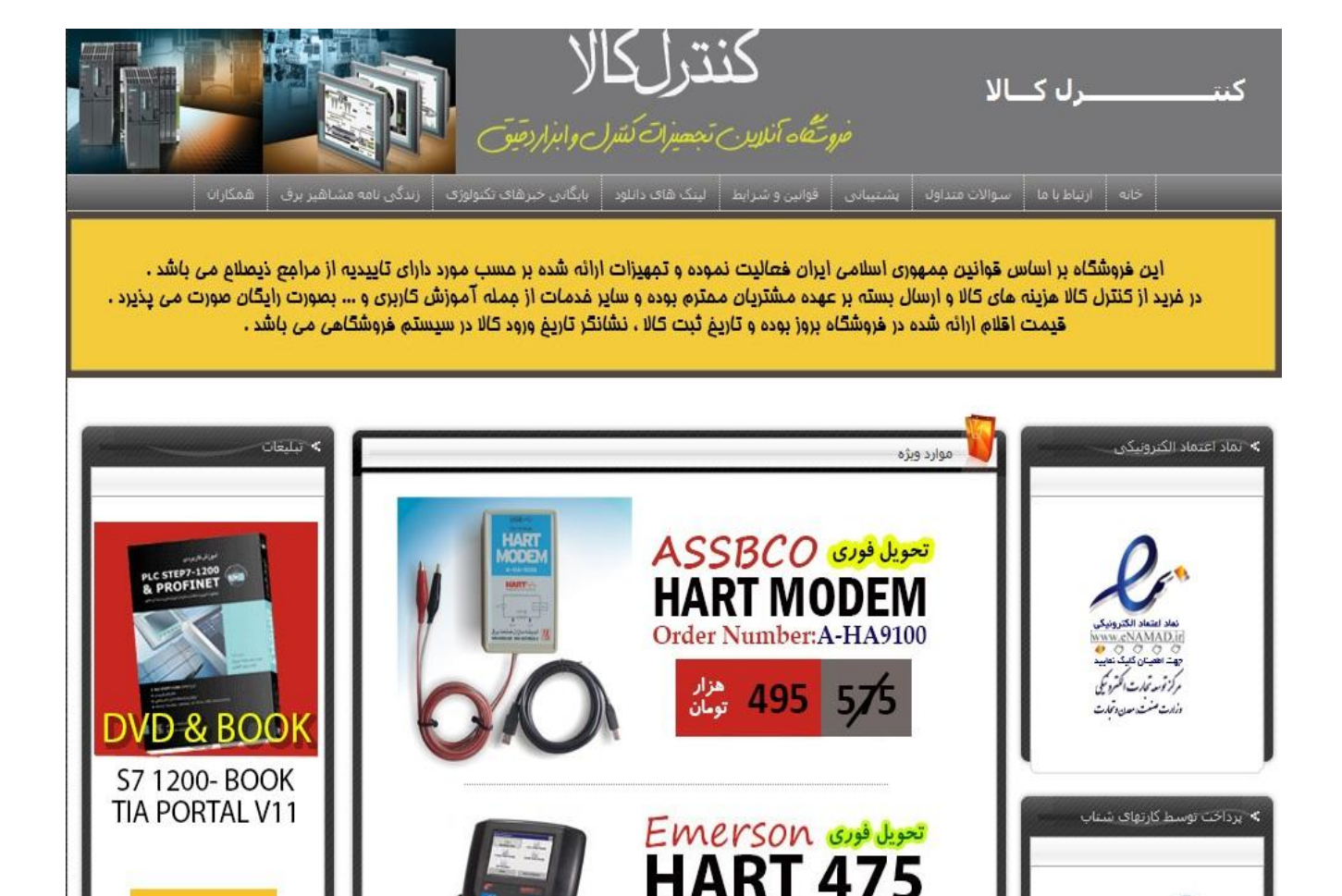